## ACESSO AO E-MAIL INSTITUCIONAL @ETEC

Através do site <u>http://www.etec.sp.gov.br</u> é possível acessar o e-mail institucional. Para os que não sabem a senha ou o e-mail o site fornece as opções de ajuda.

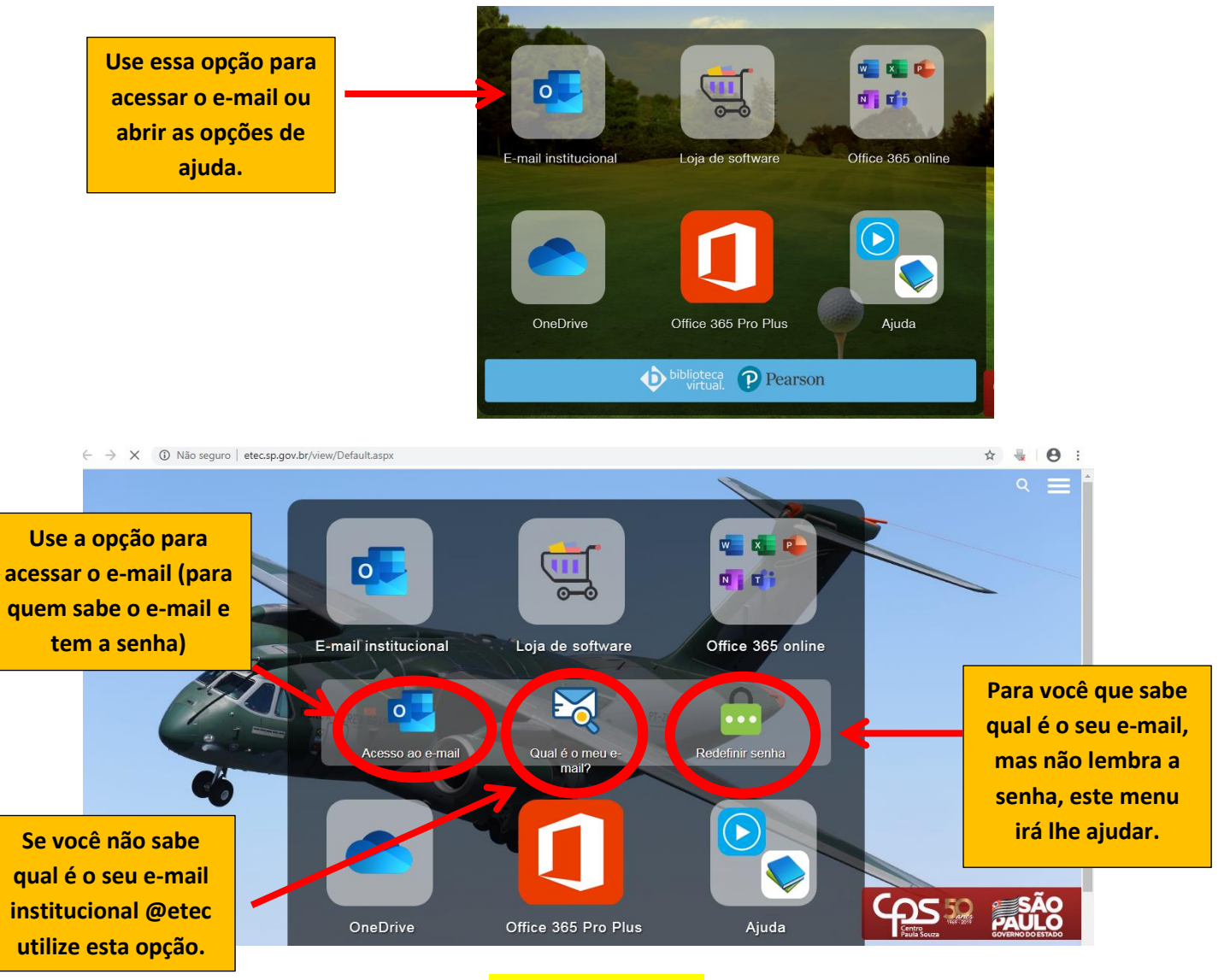

## <mark>Sistema NSA</mark>

Através do sistema NSA também é possível realizar a consulta do e-mail @etec e/ou solicitar a troca de senha.

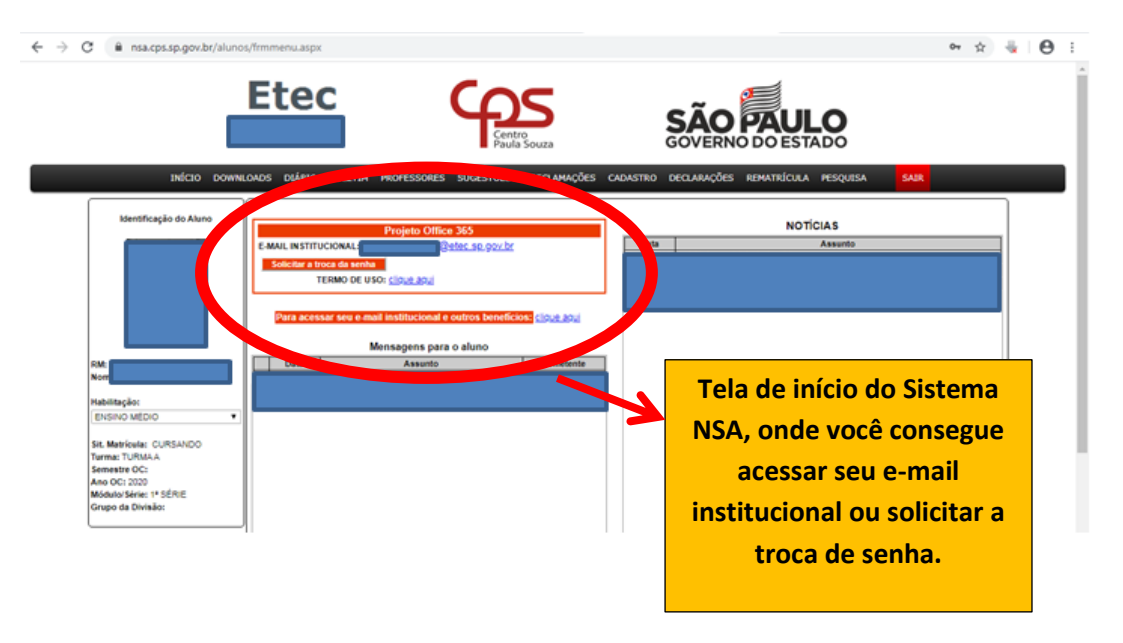

## SE HOUVE ALTERAÇÃO DO E-MAIL PESSOAL

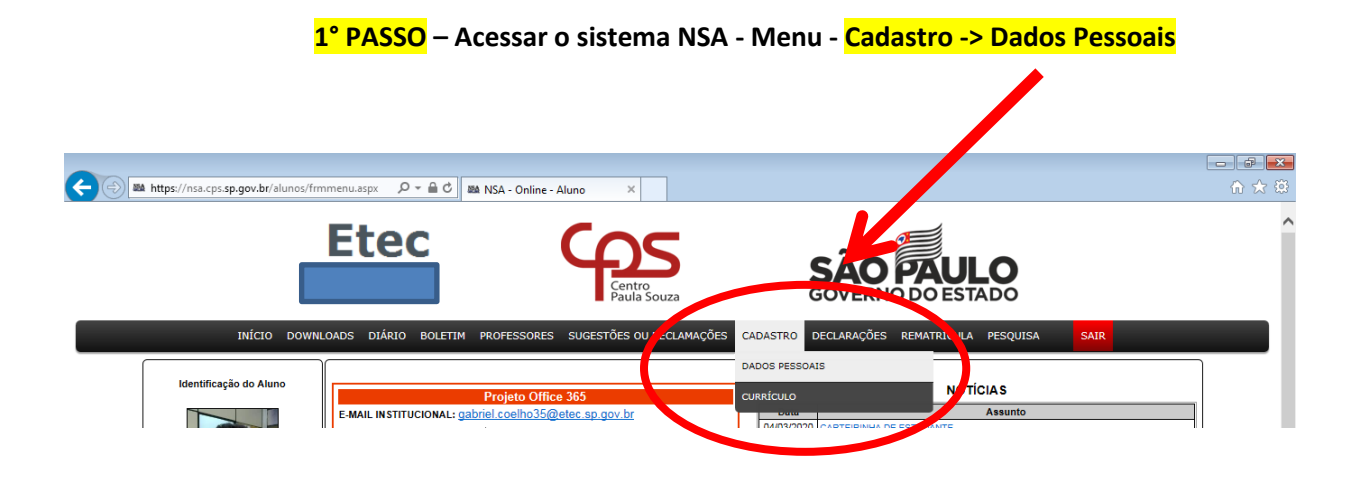

2° PASSO - Digitar um e-mail pessoal, atual e que você tenha acesso e clicar no botão "alterar".

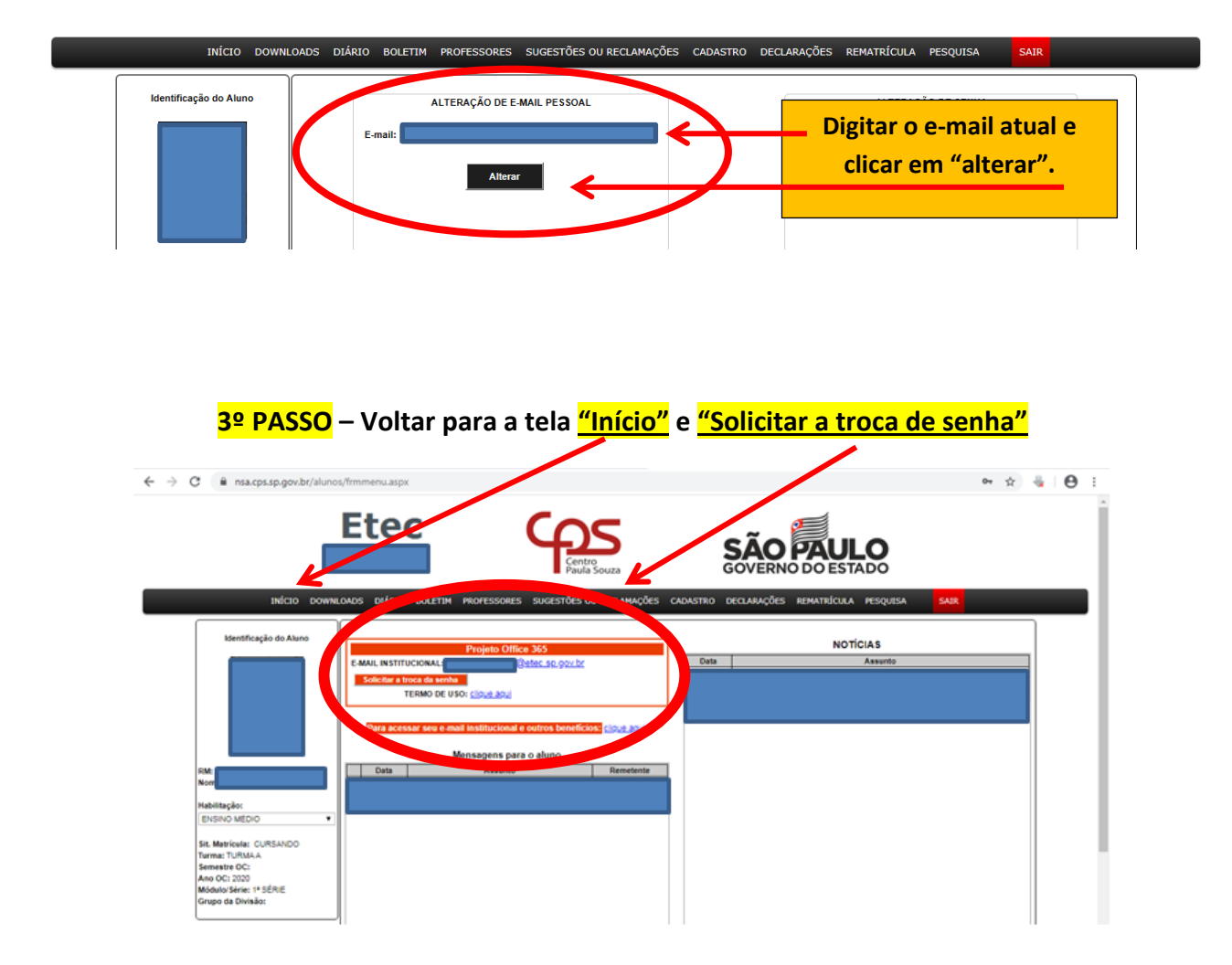